Najprv nastavte prijímač s kartou – SERVER a potom druhy prijímač – KLIENT

Ak sú prijímače prepojene medzi sebou je potrebne **vypnúť DHCP**. DHCP vypnete: Menu -> Internet -> Nastavenie lokálnej siete -> DHCP – Vypnúť

| DHCP 1         | Vypnúť 🕨          |
|----------------|-------------------|
| Adresa IP      | 192.168.001.108   |
| Maska podsiete | 255.255.255.000   |
| Default brâna  | 192.168.001.001   |
| Základný DNS   | 192.168.001.001   |
| Rezervný DNS   | 000.000.000       |
| Adresa MAC     | 00:80:0f:f8:18:34 |
|                |                   |

#### SERVER:

1: v menu zvolíme sekciu Nástroje

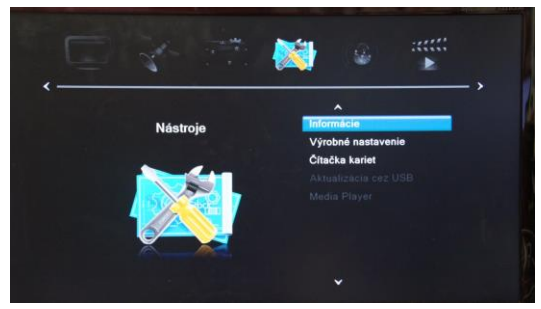

- 2. Zvoľte možnosť Čítačka kariet
- 3. Funkciu Viacnásobný pomocou < > zmente na Master

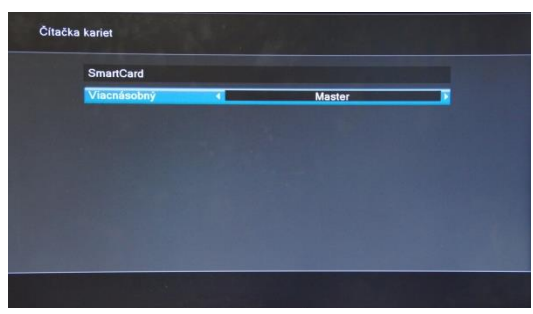

4. Stlačte na DO tlačidlo Menu

### Nastavenie FAKE režimu napájania:

1. V menu zvoľte sekciu Systémové nastavenia

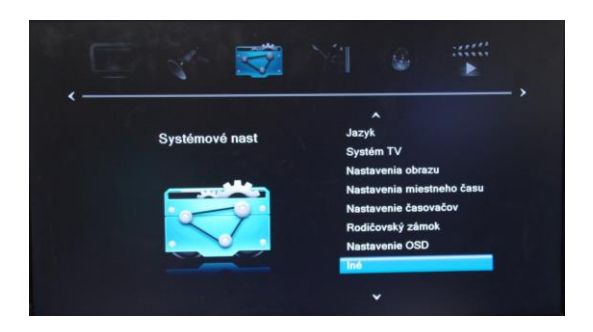

- 2. Zvoľte možnosť Iné
- 3. Funkciu Režim napájania pomocou <> zmeňte na Zapnúť

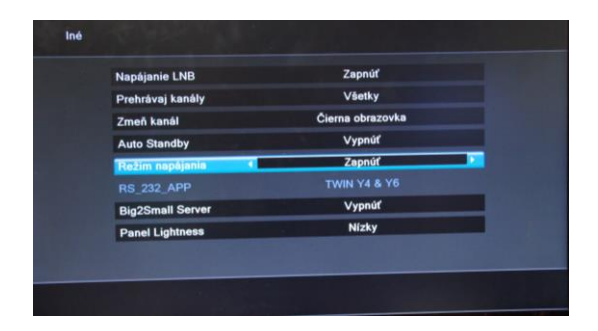

4. 4. Stlačte na DO tlačidlo Menu

# KLIENT:

1: v menu zvolíme sekciu Nástroje

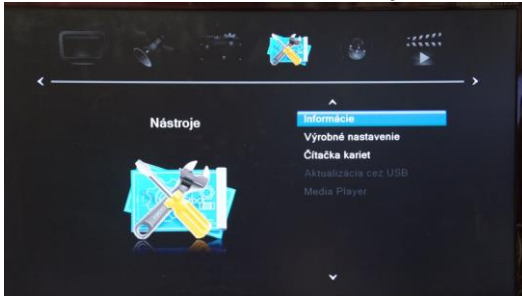

- 2. Zvolíme možnosť Čítačka kariet
- 3. Funkciu Viacnásobný pomocou < > zmeníme na Slave

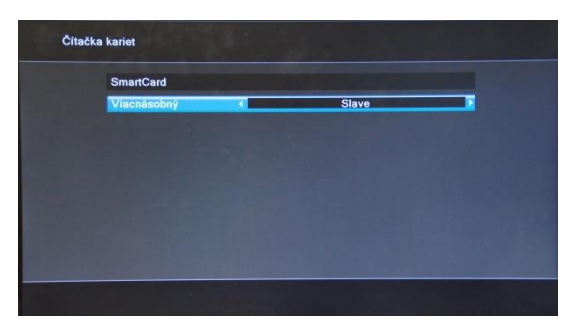

4. Stlačte na DO tlačidlo Menu

#### Úprava kábla z RS232 na RJ45

| Pin | Zapojenie | Pozicia pinov |
|-----|-----------|---------------|
| 1   | Červeny   |               |
| 2   | Čierny    |               |
| 3   | Žlty      |               |
| 4   |           | 3             |
| 5   |           |               |
| 6   | Zelený    | 1             |
| 7   |           |               |
| 8   |           |               |

| Pin | Zapojenie | Pozicia pinov |
|-----|-----------|---------------|
| 1   | Žlty      |               |
| 2   | Zelený    |               |
| 3   | Červeny   |               |
| 4   |           |               |
| 5   |           |               |
| 6   | Čierny    | 1             |
| 7   |           |               |
| 8   |           |               |

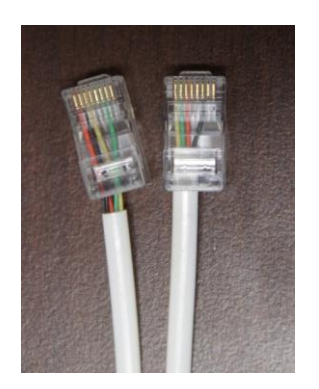

# Kábel UTP zapojenie koncoviek

| Pin | Zapojenie          | Pozicia pinov             |
|-----|--------------------|---------------------------|
| 1   | Bielo<br>Orandžový |                           |
| 2   | Orandžový          | Contraction of the second |
| 3   | Bielo<br>Zelený    |                           |
| 4   | Modrý              |                           |
| 5   | Bielo<br>Modrý     | 33                        |
| 6   | Zelený             | 1.                        |
| 7   | Bielo<br>Hnedy     |                           |
| 8   | Hnedy              |                           |

| Pin | Zapojenie          | Pozicia pinov                                                                                                    |
|-----|--------------------|----------------------------------------------------------------------------------------------------|
| 1   | Bielo<br>Orandžový |                                                                                                    |
| 2   | Orandžový          | (mail the second second |
| 3   | Bielo<br>Zelený    |                                                                                                    |
| 4   | Modrý              |                                                                                                    |
| 5   | Bielo<br>Modrý     |                                                                                                    |
| 6   | Zelený             |                                                                                                    |
| 7   | Bielo<br>Hnedy     |                                                                                                    |
| 8   | Hnedy              |                                                                                                    |